# HENNEPIN FAMILY SHELTERS WORKFLOW

# CONTENTS

| Hennepin County Family Shelters                                                      | 1                            |
|--------------------------------------------------------------------------------------|------------------------------|
| Referral Check-in                                                                    | 2                            |
| Alternative Referal Check-in Search method                                           | 3                            |
| Accept or Decline Referral                                                           | 5                            |
| Create Entry/Exit – $1^{st}$ check in this episode (or certain changes in Household) | 7                            |
| Exiting the Household                                                                | 8                            |
| Revouchering                                                                         | 10                           |
| When a family is revouchered                                                         | Error! Bookmark not defined. |

# HENNEPIN COUNTY FAMILY SHELTERS

Family Shelters in Hennepin County work directly with the Hennepin County Shelter Team to receive referrals for families appropriate for their programs. The Family Shelter and Hennepin Shelter Team workflows depend on common data for voucher dates for families in shelter and this workflow will allow the agencies to create data and reports in HMIS to reflect this.

## **REFERRAL CHECK-IN**

This should happen daily. New and re-voucher referrals are sent from Hennepin County regularly. Referrals are a way to confirm who is authorized to stay in shelter from Hennepin County.

- 1. Log into HMIS
- 2. EDA to your shelter provider

| Provider Search                      |                                                                |                                                                                                 | Mode: 👸 s                                                                                                    | nter Data As                                                                                    |                                                   |                                             |                                 |
|--------------------------------------|----------------------------------------------------------------|-------------------------------------------------------------------------------------------------|----------------------------------------------------------------------------------------------------|-------------------------------------------------------------------------------------------------|---------------------------------------------------|---------------------------------------------|---------------------------------|
| Search for Providers by using ke     | eywords from the Provid                                        |                                                                                                 |                                                                                                    | ack Uate                                                                                        |                                                   |                                             |                                 |
| Search                               |                                                                |                                                                                                 |                                                                                                    |                                                                                                 |                                                   |                                             |                                 |
| Search                               | Clear                                                          |                                                                                                 |                                                                                                    |                                                                                                 | Type nere                                         | for Global Search                           | 8                               |
| Provider Number                      |                                                                |                                                                                                 |                                                                                                    |                                                                                                 | L                                                 |                                             |                                 |
| Enter or scan a Provider ID nun      | nber to search for that                                        | Provider.                                                                                       |                                                                                                    |                                                                                                 | - E                                               | Switch to Another Hou                       | sehold Member-                  |
| Provide ID #                         | Sub                                                            | mit                                                                                             |                                                                                                    |                                                                                                 | -                                                 |                                             |                                 |
| Proviner Search Re                   | sults                                                          |                                                                                                 |                                                                                                    |                                                                                                 | iys                                               | Entire Ser                                  | vice History                    |
| • • • C D E F G                      | HIJKLM                                                         | NOP                                                                                             | QRSTUV                                                                                                    | w x y z <u>A</u>                                                                                |                                                   |                                             |                                 |
|                                      | Louol                                                          | Phone                                                                                           | Location                                                                                                    | i act lindatod                                                                                  |                                                   |                                             |                                 |
| Provider                             | Level 4                                                        | Unknown                                                                                         | Minneapolis, MN<br>55415                                                                                                    | 12/08/2017                                                                                      |                                                   |                                             |                                 |
| Provider                             | Level 4                                                        | Unknown                                                                                         | Minneapolis, MN<br>55415<br>Minneapolis, MN                                                                                       | 12/08/2017<br>09/25/2017                                                                        |                                                   | More                                        | Search                          |
| Provider                             | Level 4                                                        | Unknown                                                                                         | Minneapolis, MN<br>55415<br>Minneapolis, MN<br>55415                                                                              | 12/08/2017<br>09/25/2017                                                                        | Need Type                                         | More<br>Need Status                         | Search<br>Need Out              |
| Provider<br>0 0<br>0 0               | Level 4<br>Level 4<br>Level 4                                  | Unknown<br>Unknown<br>Unknown                                                                   | Minneapolis, MN<br>55415<br>Minneapolis, MN<br>55415<br>Unknown                                                                   | 225/2017<br>09/25/2017<br>09/15/2015                                                            | Need Type<br>Homeless Shelter                     | More<br>Need Status<br>Identified           | Search<br>Need Out              |
| Provider                             | Level 4<br>Level 4<br>Level 4<br>Level 4                       | Unknown<br>Unknown<br>Unknown<br>Unknown                                                        | Minneapolis, MN<br>55415<br>Minneapolis, MN<br>55415<br>Unknown<br>Minneapolis, MN<br>55415                                       | 12/08/2017           09/25/2017           09/15/2015           09/21/2017                       | Need Type<br>Homeless Shelter<br>Homeless Shelter | More<br>Need Status<br>Identified<br>Closed | Search<br>Need Out              |
| Provider                             | Level 4<br>Level 4<br>Level 4<br>Level 4<br>Level 4<br>Level 4 | Unknown Unknown Unknown Unknown Unknown Unknown Unknown                                         | Minneapolis, MN<br>55415<br>Minneapolis, MN<br>55415<br>Unknown<br>Minneapolis, MN<br>55415<br>Unknown                            | Description           12/08/2017           09/25/2017           09/15/2015           09/21/2017 | Need Type<br>Homeless Shelter<br>Homeless Shelter | More<br>Need Status<br>Identified<br>Closed | Search<br>Need Out<br>Fully Met |
| Provider<br>0 0<br>0 0<br>0 0<br>0 0 | Level 4<br>Level 4<br>Level 4<br>Level 4<br>Level 4<br>Level 4 | Unknown       Unknown       Unknown       Unknown       Unknown       Unknown       Showing 1-5 | Minneapolis, MN<br>55415<br>Minneapolis, MN<br>55415<br>Unknown<br>Minneapolis, MN<br>Minneapolis, MN<br>Minneapolis, MN<br>55415 | 09/25/2017<br>09/25/2017<br>09/15/2015<br>09/21/2017<br>09/21/2015                              | Need Type<br>Homeless Shelter<br>Homeless Shelter | More<br>Need Status<br>Identified<br>Closed | Search<br>Need Out<br>Fully Met |

3. On your homepage click the blue number for the Incoming Referrals box of the Count Report

| 📌 Home > Home Page Dashboard   |                |                                                                                          |                                    |          |  |  |  |
|--------------------------------|----------------|------------------------------------------------------------------------------------------|------------------------------------|----------|--|--|--|
| ▶ Count Details - Joutstandi 🛛 | System News    | (1)                                                                                      | Agency News (0)                    |          |  |  |  |
| Last Viewed Favorites          | Date           | Headline                                                                                 |                                    |          |  |  |  |
| Home                           | 06/01/2016     | 06/01/2016 Email us with your data entry and reporting questions! mnhmis@icalliances.org |                                    |          |  |  |  |
| ClientPoint                    |                |                                                                                          |                                    |          |  |  |  |
| ResourcePoint                  |                |                                                                                          |                                    |          |  |  |  |
| SkanPoint                      |                |                                                                                          |                                    |          |  |  |  |
| Reports                        |                |                                                                                          |                                    |          |  |  |  |
| P Admin                        |                |                                                                                          |                                    |          |  |  |  |
| Logout                         |                |                                                                                          |                                    | View All |  |  |  |
|                                |                |                                                                                          |                                    |          |  |  |  |
|                                | / Counts       | Report                                                                                   |                                    |          |  |  |  |
|                                | Outstanding In | coming Referrals:                                                                        | Clients With An Entry But No Exit: |          |  |  |  |
| •                              |                | 3                                                                                        | 3                                  |          |  |  |  |
|                                |                |                                                                                          |                                    |          |  |  |  |
|                                |                |                                                                                          |                                    |          |  |  |  |
|                                |                |                                                                                          |                                    |          |  |  |  |
|                                |                |                                                                                          |                                    |          |  |  |  |
|                                |                |                                                                                          |                                    | Refresh  |  |  |  |

a. Click on the client ID# for the client that you want to resolve the referral for

|     |             | _                       | 🔻 Count   | t Details                      |          |              |               |                  |                  | ×            |  |
|-----|-------------|-------------------------|-----------|--------------------------------|----------|--------------|---------------|------------------|------------------|--------------|--|
| je  | Dashboa     | ard                     | Out       | Outstanding Incoming Referrals |          |              |               |                  |                  |              |  |
| 1   | System News | ; (1)                   | Client ID | Call Record ID                 | Group ID | Household ID | Referral Date | Referral Ranking | Need Type        | Referred By  |  |
| l h |             |                         | 4         |                                | 17       | 2            | 01/24/2018    |                  | Homeless Shelter | Hennepin She |  |
|     | Date        | Headline                | 5         |                                | 17       | 2            | 01/24/2018    |                  | Homeless Shelter | Hennepin She |  |
|     | 06/01/2016  | Email us with your data | e 6       |                                | 17       | 2            | 01/24/2018    |                  | Homeless Shelter | Hennepin She |  |
|     |             |                         | Down      | load Full Report               |          |              | Showi         | ng 1-3 of 3      |                  | >            |  |
|     |             |                         | I 1       |                                |          |              |               |                  |                  |              |  |
|     |             |                         |           |                                |          |              |               |                  |                  |              |  |
|     |             |                         |           |                                |          |              |               |                  |                  |              |  |
|     | Counts      | coming Referrals:       |           |                                |          |              |               |                  |                  |              |  |
|     | <b>,</b>    | ,                       |           |                                |          |              |               |                  |                  |              |  |
|     |             | 36                      |           |                                |          |              |               |                  |                  |              |  |
|     |             |                         |           |                                |          |              |               |                  |                  |              |  |
|     |             |                         |           |                                |          |              |               |                  |                  |              |  |
|     |             |                         |           |                                |          |              |               |                  |                  |              |  |
|     |             |                         |           |                                |          |              |               | Refresh          |                  |              |  |

# ALTERNATIVE REFERAL CHECK-IN SEARCH METHOD

- 1. Log into HMIS
- 2. EDA to your shelter provider
- 3. Navigate to the Reports Tab

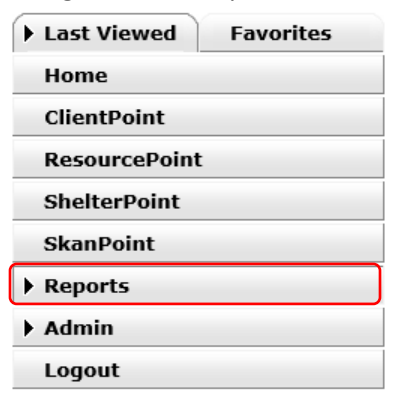

4. Select the Referrals Report

#### Report Dashboard

| Provider Reports   |                      |
|--------------------|----------------------|
| Call Record Report | Client Served Report |
| Entry/Exit Report  | ESG CAPER (HDS V5)   |
| Referrals          | Service Transaction  |

- 5. Run Referral Report
  - a. Provider: Should default to your EDA provider for the shelter
  - b. Referral Type: Incoming referrals to provider
  - c. Status: Outstanding
  - d. Date Range: Select Today's date
  - e. Click "Build Report"

#### Report Options

| Provider *          | Beacon FMF-ES-HCC-<><> (294)         | ~                      |              |
|---------------------|--------------------------------------|------------------------|--------------|
|                     | O This provider AND its subordinates | This provider ONLY     |              |
| Referral Type*      | Incoming referrals to provider       |                        |              |
| Referral Status     | Outstanding                          |                        |              |
| Referral Outcome    | -All- 🗸                              |                        |              |
| Referral Date Range | /// 🤕 🤯                              | 01 / 04 / 2019 77 3 23 |              |
| Sort Order          | Please Select a Sort Order           | Select Clear           |              |
| Export Report       |                                      |                        | Build Report |

6. Select the client you want to resolve the referral for. Choose the HoH first.

| Report Results            |                           |             |         |                     |                                  |                            |                     |               |
|---------------------------|---------------------------|-------------|---------|---------------------|----------------------------------|----------------------------|---------------------|---------------|
| Referral Date 🔻           | Name                      | Group<br>ID | Ranking | Need Type           | Referred By                      | Referred To                | Referral<br>Outcome | Need<br>Notes |
| 11/20/2018 12:00:00<br>AM | (485) Redd, Ruby NMN      | 155         | Medium  | Homeless<br>Shelter | Hennepin Shelter Team-<br>CE-HCC | Beacon FMF-ES-HCC-<br><><> |                     |               |
| 11/20/2018 12:00:00<br>AM | (487) Redd, Jamie<br>Lynn | 155         | Medium  | Homeless<br>Shelter | Hennepin Shelter Team-<br>CE-HCC | Beacon FMF-ES-HCC-<br><><> |                     |               |
| 11/20/2018 12:00:00<br>AM | (486) Redd, Emmie<br>Jane | 155         | Medium  | Homeless<br>Shelter | Hennepin Shelter Team-<br>CE-HCC | Beacon FMF-ES-HCC-<br><><> |                     |               |

#### ACCEPT OR DECLINE REFERRAL

1. Use current system date (for live data entry)

| Back Date Mode                                                      | × |  |  |  |  |  |  |  |
|---------------------------------------------------------------------|---|--|--|--|--|--|--|--|
| 🛕 The current System Date is set to:                                |   |  |  |  |  |  |  |  |
|                                                                     |   |  |  |  |  |  |  |  |
| If you would like to use a different date, please select one below: |   |  |  |  |  |  |  |  |
| Back Date 03 / 01 / 2018 🔊 🧞 12 🖓 : 00 🗸 : 00 🗸 AM 🛇                | - |  |  |  |  |  |  |  |
| Set New Back Date Use Current System Date                           |   |  |  |  |  |  |  |  |

On the client Summary Page, scroll to the Outstanding Incoming Referrals Section

| Outstanding Incoming Referrals |                              |                  |  |  |  |  |  |
|--------------------------------|------------------------------|------------------|--|--|--|--|--|
| Referral Date                  | Referring Provider           | Need Type        |  |  |  |  |  |
| 10/12/2019                     | Hennepin Shelter Team-CE-HCC | Homeless Shelter |  |  |  |  |  |
| Add Referral                   | Showing 1-1 of 1             |                  |  |  |  |  |  |

- 2. Click the edit pencil next to the referral you want to resolve
  - a. Confirm all household members are checked who will be staying for that voucher
  - b. Your referral data should be as follows for an acceptance into shelter:
    - i. Referral outcome = accepted
    - ii. Need status = closed
    - iii. Outcome of need = fully met
    - iv. Click save and exit

| Referral Data                 |                                                                                       |  |  |  |  |  |
|-------------------------------|---------------------------------------------------------------------------------------|--|--|--|--|--|
| Referred-To Provider          | PSP Housing Programs-ES-HCC<>Shelter (891)                                            |  |  |  |  |  |
| Needs Referral Date*          | 10 / 27 / 2017 🥂 🎝 🥇 3 🗸 : 57 🖓 : 37 🗸 PM 🗸                                           |  |  |  |  |  |
| Referral Ranking              | -Select- v                                                                            |  |  |  |  |  |
| VI-FSPDAT Score               | Please Select a VI-FSPDAT Score Search Clear                                          |  |  |  |  |  |
| Referral Outcome              | Accepted                                                                              |  |  |  |  |  |
| Follow Up Information         |                                                                                       |  |  |  |  |  |
| Projected Follow Up<br>Date   | 10 / 29 / 2017 🔊 🔿 🦉                                                                  |  |  |  |  |  |
| Follow Up User                | Hennepin Shelter Team-CE-<br>HCC (3794) Search My Provider Clear<br>Abbey Fahnhorst v |  |  |  |  |  |
| Follow Up Made                | -Select- 🗸                                                                            |  |  |  |  |  |
| Completed Follow Up<br>Date   |                                                                                       |  |  |  |  |  |
| Need Status and Outcome       |                                                                                       |  |  |  |  |  |
| Need Status *                 | Closed                                                                                |  |  |  |  |  |
| Outcome of Need               | Fully Met                                                                             |  |  |  |  |  |
| If Need is Not Met,<br>Reason | Select-                                                                               |  |  |  |  |  |

- c. If not accepted
  - i. Outcome:
    - 1. Provider choice: Canceled
    - 2. Client choice: Declined
  - ii. Need status: Closed
  - iii. Outcome of need: Not met
  - iv. Reason: Select most appropriate reason
- d. Save and Exit

**OR** To resolve multiple referrals for the client at the same time

- 1. Go to the Service Transactions tab on the client record
  - a. Click view entire service history

| Client Information            |                             | Service Transaction   | Service Transactions |                                    |  |  |  |
|-------------------------------|-----------------------------|-----------------------|----------------------|------------------------------------|--|--|--|
| Service Transaction Dashboard |                             |                       |                      |                                    |  |  |  |
| Add Need                      | Note Add Service            | Add Multiple Services | Add Referrals        | View Previous Service Transactions |  |  |  |
| View Shelter Stays            | View Entire Service History |                       |                      |                                    |  |  |  |

# b. Click on Referrals Sub-tab

| C | lient Information  |                               |                                  | ĭ •       | Service Transactions |               |             |                |              |  |
|---|--------------------|-------------------------------|----------------------------------|-----------|----------------------|---------------|-------------|----------------|--------------|--|
|   | Needs              | Servic                        | :es                              | Referrals |                      | Shelter Stays |             | Entire Service | History      |  |
|   |                    |                               |                                  |           |                      |               |             |                |              |  |
|   | Previous Referrals |                               |                                  |           |                      |               |             |                |              |  |
|   | Select Dates       | Start Date                    |                                  | End Date  |                      |               |             |                |              |  |
|   | -Select- V         |                               | 27 🔵 27                          |           | I 🔜 🐹 🔵 🌊            | 4             | More        |                | Search       |  |
|   | Need Date          | Referred Date                 | Referred To                      |           | Referral Outcom      | e Need Typ    | ne Ne       | ed Status      | Need Outcome |  |
|   | 01/24/2018         | 01/24/2018                    | PSP Housing Programs-ES-HCC<>She | lter      |                      | Homeless      | Shelter Ide | entified       |              |  |
|   | 11/01/2017         | 11/01/2017                    | PSP Housing Programs-ES-HCC<>She | lter      | Accepted             | Homeless      | Shelter Clo | sed            | Fully Met    |  |
|   | Add Referral       | Add Referral Showing 1-2 of 2 |                                  |           |                      |               |             |                |              |  |

c. Click the edit pencil next to the referral you want to resolve

# CREATE ENTRY/EXIT - 1<sup>ST</sup> CHECK IN THIS EPISODE (OR CERTAIN CHANGES IN HOUSEHOLD)

- 1. Click client information tab
  - e. Click Entry/Exit tab
  - f. Click add Entry/Exit

| ent Information  |                             |                     |                              | Service Transactions       |                         |     |            |          |               |                 |
|------------------|-----------------------------|---------------------|------------------------------|----------------------------|-------------------------|-----|------------|----------|---------------|-----------------|
| Summary          | Client Profile              | Households          | ROI                          | Entry / Exit               | Case Managers           |     | Case Plans | Asse     | sment         | s               |
| 3                |                             | () Reminder: Househ | old members must be establis | hed on Households tab befo | ore creating Entry / Ex | its |            |          |               |                 |
| Entry / Exit     |                             |                     |                              |                            |                         |     |            |          |               |                 |
| Program          |                             |                     | Туре                         | 1                          | Entry Date              |     | Exit Date  | Interims | Follow<br>Ups | Client<br>Count |
| Hennepin Shelter | Team-CE-HCC (3794)          |                     | Basic                        | 2                          | 01/24/2018              | /   |            | E.       | E.            | 8               |
| Hennepin Shelter | Team-CE-HCC (3794)          |                     | Basic                        | 2                          | 01/23/2018              | /   |            | E.       | E.            | 8               |
| Hennepin Shelter | Team-CE-HCC (3794)          |                     | Basic                        | 2                          | 01/23/2018              | /   |            | E.       | E.            | <b>a</b>        |
| PSP Housing Prog | grams-ES-HCC<>Shelter (891) |                     | Basic                        | 2                          | 11/16/2017              | /   | 11/16/2017 | E.       | E.            | <b>a</b>        |
| PSP Housing Prog | grams-ES-HCC<>Shelter (891) |                     | Basic                        |                            | 11/01/2017              | /   | 11/17/2017 | E.       | E.            | 8               |
| PSP Housing Prog | grams-ES-HCC<>Shelter (891) |                     | Basic                        | 2                          | 11/01/2017              | /   | 11/03/2017 | E.       | E.            | 8               |
| Hennepin Shelter | Team-CE-HCC (3794)          |                     | Basic                        | 1                          | 11/01/2017              | /   |            | E.       | E.            | 8               |
| Add Entry / Exit |                             |                     |                              | Showing                    | g 1-7 of 7              | L   |            |          |               | /5              |

- 2. Click the members of the household that are staying in shelter
  - g. Entry type = Basic
  - h. Confirm the Entry Date is correct
  - i. Click Save and Continue

| Entry Data - (4) Potter,                                                            | Ginny                                                                                                    | ×            |
|-------------------------------------------------------------------------------------|----------------------------------------------------------------------------------------------------|--------------|
| Household Members                                                                   |                                                                                                    |              |
| i To include Household n                                                            | nembers for this Entry / Exit, click the box beside each name. (<br>from the SAME Household may be selected. | Only members |
| 2) Two Parent Family<br>(4) Potter, Ginny<br>(6) Potter, Albus<br>(5) Potter, Harry | Click the box next to Family Type<br>to select all family members                                            |              |
| Entry Data - (4) Potter,                                                            | Ginny                                                                                                    |              |
| Provider *                                                                          | PSP Housing Programs-ES-HCC<>Shelter (891)                                                                   | ~            |
| Type *                                                                              | Basic                                                                                                    |              |
| Entry Date *                                                                        | 03 / 01 / 2018 🔊 🏹 3 🗸 : 28 🗸 : 08 🗸 PM 🗸                                                                    |              |
|                                                                                     |                                                                                                    |              |
|                                                                                     |                                                                                                    |              |
|                                                                                     | Save & Continue                                                                                              | e Cancel     |

## 3. Complete the Assigned Assessment

- j. Complete all required questions for each household member in the assessment
  - i. Some of this information will have already been completed by the Hennepin Shelter Team. However, it is a good idea to review and update any section which has not yet be completed or is older than 30 days.
- 4. Click Save & Exit

# EXITING THE HOUSEHOLD

The entire Household should be exited whenever:

- The Head of Household leaves, even if temporarily
- The household exits shelter for one night or more, even if the voucher has not yet expired.
- One or more non-head members who had previously exited, has now returned (must exit whole household and re-enter with new family configuration)

On occasion, some household members may leave without exiting the entire household. If so, just exit those members individually. Not the entire household.

- 1. Log into HMIS
- 2. EDA to your shelter provider
- 3. On your homepage click the blue number for the "Clients With An Entry But No Exit" box of the Counts Report

| Counts Report       |                                                   |
|---------------------|---------------------------------------------------|
| Incoming Referrals: | C <mark>lients With An Entry But No Exi</mark> t: |
| 0                   | 3                                                 |
|                     |                                                   |
|                     |                                                   |
|                     | Refresh                                           |
| Customize Home Page | Dashboard                                         |

- a. Click on client you are checking out.
  - i. If checkout out the entire household, click the HoH first.

| Clients With An Entry But No Exit |           |            |             |        |             |                     |            |  |  |  |
|-----------------------------------|-----------|------------|-------------|--------|-------------|---------------------|------------|--|--|--|
| Client ID                         | Last Name | First Name | Middle Name | Suffix | Soc Sec No  | Alias               | Date of Bi |  |  |  |
| 2                                 | Gilmore   | Loreli     |             |        | 234-09-7238 | SHARED Coffee Queen | 10/01/1970 |  |  |  |
| 3                                 | Gilmore   | Rory       |             |        | 230-78-2308 | SHARED Loreli       | 10/14/2002 |  |  |  |
| 10                                | Hayden    | Chistopher |             |        | 143-46-5121 | SHARED              | 04/14/1972 |  |  |  |

b. Click current system date or backdate to the date the client checked out

| Back Date Mo                                | ode 🛛 🗙                                                             |  |  |  |  |  |  |  |
|---------------------------------------------|---------------------------------------------------------------------|--|--|--|--|--|--|--|
| 🛕 The current System Date is set to:        |                                                                     |  |  |  |  |  |  |  |
| ○ 03/01/2018 2:57:16 PM                     |                                                                     |  |  |  |  |  |  |  |
| If you would like                           | If you would like to use a different date, please select one below: |  |  |  |  |  |  |  |
| Back Date 03 / 01 / 2018 🔊 💸 12 🖓 : 00 🗸 AI |                                                                     |  |  |  |  |  |  |  |
|                                             | Set New Back Date Use Current System Date                           |  |  |  |  |  |  |  |

- 4. Click on Entry/Exit tab
- 5. Click on edit pencil of Exit Date

|   | Entry / Exit                                   |       |   |            |   |            |          |               |                 |    |
|---|------------------------------------------------|-------|---|------------|---|------------|----------|---------------|-----------------|----|
|   | Program                                        | Туре  |   | Entry Date |   | Exit Date  | Interims | Follow<br>Ups | Client<br>Count |    |
| Ì | PSP Housing Programs-ES-<br>HCC<>Shelter (891) | Basic | / | 11/01/2017 | / | 11/09/2017 | Ē.       | E.            | ø               | ŵ  |
| Ì | PSP Housing Programs-ES-<br>HCC<>Shelter (891) | Basic | / | 10/27/2017 | Ĺ |            | E.       | E.            | ø               | Å. |

- a. Click all clients who exiting
- b. Make sure exit date is correct
- c. Select best Destination
- d. Click Save & Continue

| Household Membe                           |                                                                              |   |
|-------------------------------------------|------------------------------------------------------------------------------|---|
| nousenoid Plembe                          | 3                                                                            |   |
| <b>(1)</b> To                             | update Household members for this Exit Data, click the box beside each name. |   |
| (10) Couple With N                        | lo Children                                                                  |   |
| (1) Phoenix, The (                        | Exit Date: 12/23/2021 4:16 PM)                                               |   |
| (2) Jacobs, Jane L                        | (Exit Date: 12/23/2021 4:16 PM)                                              |   |
| a chi chi chi chi chi chi chi chi chi chi |                                                                              |   |
| Telit Exit Data -                         | 1) Phoenix, The                                                              |   |
| Exit Date*                                | 12 / 23 / 2021 🕂 🏹 🔿 🦧 🗸 : 16 v : 19 v PM v                                  |   |
| Reason for Leaving                        | -Select-                                                                     |   |
| If "Other", Specify                       |                                                                              | ] |
| Destination *                             | Transitional housing for homeless persons (including homeless youth) (HUD)   |   |
| If "Other", Specify                       |                                                                              | ] |
| Notes                                     |                                                                              |   |
|                                           |                                                                              |   |
|                                           |                                                                              |   |
|                                           |                                                                              |   |
|                                           |                                                                              |   |
|                                           |                                                                              |   |

e. Click Save & Continue to complete Exit

## REVOUCHERING

You do NOT need to create a new entry/exit line each time a family re-vouchers. Instead, simply accept the current referral. See instructions above in Referral Check-in (pg 2)

You DO need to create a new entry for a family who has been absent from shelter, even temporarily.

- 1. Use whichever method you prefer to locate the outstanding incoming referral
  - a. Note: if already in the client record Go to HoH record **Summary Tab** and Click on **Outstanding Incoming Referrals** dashlet.

| Outstanding Incoming Referrals |                              |                  |  |  |  |  |  |
|--------------------------------|------------------------------|------------------|--|--|--|--|--|
| Referral Date                  | Referring Provider           | Need Type        |  |  |  |  |  |
| / 01/24/2018                   | Hennepin Shelter Team-CE-HCC | Homeless Shelter |  |  |  |  |  |
| Add Referral                   | Showing 1-1 of               | 1                |  |  |  |  |  |

#### OR

b. Click on the **Outstanding Incoming Referrals** counts report

| System News (1)  Date Headline  6/01/2016 Email us with your data o  Download Full Report  Showing 1-3 of 3  Figure 10 Call Record ID Group ID Household ID Referral Date Referral Ranking Need Type  17 2 01/24/2018 Homeless She  0 01/24/2018 Homeless She  C  Download Full Report  Showing 1-3 of 3                                                                                                    |
|----------------------------------------------------------------------------------------------------|
| Date     Headline     17     2     01/24/2018     Homeless Shell       06/01/2016     Email us with your data     5     17     2     01/24/2018     Homeless Shell       06/01/2016     Email us with your data     6     17     2     01/24/2018     Homeless Shell       06/01/2016     Email us with your data     6     17     2     01/24/2018     Homeless Shell       00wrload Full Report     Showing 1-3 of 3     5     5     5     5     5                                                                                                    |
| Date     recomme     5     17     2     01/24/2018     Homeless Shell       06/01/2016     Email us with your data e     6     17     2     01/24/2018     Homeless Shell       06/01/2016     Email us with your data e     6     17     2     01/24/2018     Homeless Shell       06/01/2016     Email us with your data e     6     17     2     01/24/2018     Homeless Shell       0     Download Full Report     Showing 1-3 of 3     Showing 1-3 of 3                                                                                                    |
| Ob/01/2010 Email us with your data e     6     17     2     01/24/2018     Homeless Shell       County Based     County Based     Bownload Full Report     Showing 1-3 of 3                                                                                                    |
| Constant                                                                                                    |
|                                                                                                    |
|                                                                                                    |
| 1 Countries of the Country of the Country of the Co |
| A country Browned                                                                                                    |
|                                                                                                    |
|                                                                                                    |
| tstanding Incoming Referrals:                                                                                                    |
| 20                                                                                                    |
|                                                                                                    |
|                                                                                                    |
|                                                                                                    |
|                                                                                                    |

OR

c. Run a Referral Report for a list of outstanding voucher referrals

- 2. If using options B or C, Select client to accept voucher referral
  - a. Use Current System Date (if doing live data entry)

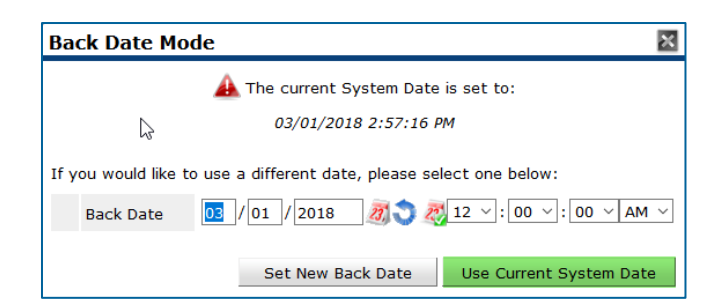

- 3. Go to the Service Transactions tab on the client record
  - b. Click view entire service history

| Cli | ent Information               |                             | Service Transactions  | Service Transactions |                                    |  |  |  |  |
|-----|-------------------------------|-----------------------------|-----------------------|----------------------|------------------------------------|--|--|--|--|
|     | Service Transaction Dashboard |                             |                       |                      |                                    |  |  |  |  |
|     | Add Need                      | Mdd Service                 | Add Multiple Services | Add Referrals        | View Previous Service Transactions |  |  |  |  |
|     | View Shelter Stays            | View Entire Service History |                       |                      | ,                                  |  |  |  |  |

- c. Click on Referrals Sub-tab
- d. Click the edit pencil next to the referral you want to accept

| Client I                 | Client Information Service Transactions           |                                                          |                         |                  |                  |                                                                 | 5                      |             |                           |                  |  |  |
|--------------------------|---------------------------------------------------|----------------------------------------------------------|-------------------------|------------------|------------------|-----------------------------------------------------------------|------------------------|-------------|---------------------------|------------------|--|--|
| Needs Services Referrals |                                                   |                                                          | Referrals               | Shelter Stays    |                  |                                                                 | Entire Service History |             |                           |                  |  |  |
|                          | Previous Referrals                                |                                                          |                         |                  |                  |                                                                 |                        |             |                           |                  |  |  |
| Sele                     | ct Dates                                          | Start Date                                               |                         | End Date         |                  |                                                                 |                        |             |                           |                  |  |  |
| -Se                      | ect- ~                                            |                                                          | 27, 🕽 23                |                  | 27, 🔍 Z          |                                                                 |                        | More        |                           | Search           |  |  |
|                          | Need Date                                         | Referred Date                                            | Referred To             |                  | Referral Outcome | a                                                               | Need Type              | Ne          | ed Status                 | Need Outcome     |  |  |
|                          | 01/24/2018                                        | 01/24/2018 PSP Housing Programs-ES-HCC<>Shelter          |                         | Homeless Shelter |                  | er Ide                                                          | ntified                |             |                           |                  |  |  |
| 2                        | 🦉 11/01/2017                                      | 11/01/2017 PSP Housing Programs-ES-HCC<>Shelter Accepted |                         | Homeless Shelter |                  | er Clo                                                          | sed                    | Fully Met   |                           |                  |  |  |
|                          | Add Referral                                      |                                                          |                         |                  | Show             | wing 1-2 of 2                                                   |                        |             |                           |                  |  |  |
|                          | e. Your referral data should be as follows for an |                                                          |                         |                  |                  |                                                                 | l Data                 |             |                           |                  |  |  |
|                          |                                                   |                                                          |                         |                  |                  | Referred-To Provider PSP Housing Programs-ES-HCC<>Shelter (891) |                        |             |                           |                  |  |  |
|                          |                                                   | accept                                                   | tance into sheiter:     |                  |                  | Needs Referral Date * 10 / 27 / 2017 🛛 💐 3 🛶 : 57 🗸             |                        |             |                           | 57 · : 37 · PM · |  |  |
|                          |                                                   | i.                                                       | <b>Referral outcome</b> | = accepted       |                  | Referral R                                                      | tanking -S             | Select- ~   |                           |                  |  |  |
|                          |                                                   | ii                                                       | Need status - clos      | ad               |                  | VI-FSPDAT Score Please Select a VI-                             |                        |             | FSPDAT Score Search Clear |                  |  |  |
|                          |                                                   |                                                          | Neeu status – clos      | eu               |                  | Referral C                                                      | Outcome Ac             | ccepted     | ~                         |                  |  |  |
|                          |                                                   | iii.                                                     | Outcome of need         | = fully met      |                  | Follow Up                                                       | Information            |             |                           |                  |  |  |
|                          | iv Click save and exit                            |                                                          |                         |                  |                  |                                                                 | d Follow Up 10         | / 29 / 2017 | 7) 🔿 🦧                    |                  |  |  |

iv. Click save and exit

Follow Up User Hennepin Shelter Team-CE-HCC (3794) Search My Provider Clear

Abbey Fahnhorst ~

Completed Follow Up

Follow Up Made -Select- ~

Need Status and Outcome Need Status \* Closed -Outcome of Need Fully Met If Need is Not Met, Reason -Select-

# WHEN A FAMILY IS REVOUCHERED WITH A CHANGE IN HOUSEHOLD COMPOSITION OR SOMEONE LEAVES THE HOUSEHOLD TEMPORARILY OR PERMANENTLY

NOTE: Be sure to contact the Hennepin County Shelter Team to notify them if there is a change in household composition that did not originate from a Shelter Team referral. You. If you add a new household member without approval from the Shelter Team, you may not be reimbursed for this person's stay.

#### If the HoH has changed or a previously exited member has returned

- 1. From the HoH record for the previous vouchered stay
  - f. Click on Entry/Exit Tab
  - g. Click the exit pencil to Exit the entire household on the day after all members stayed
    - i. Ex. All members stayed Tuesday night. Exit all members on Wednesday.
  - h. Complete the Exit Assessment
    - i. Do NOT update the Relationship to HoH field on the assessment at this step
  - i. Return to your user home page and look for a new referral with the new household composition
  - j. Accept new voucher referral with new household composition and create a new entry for the household.
    - i. Update Relationship to HoH field on the assessment when creating the new household entry.

If HoH has not changed and members are only being added or removed from the current stay

- 1. Check for a referral from the Shelter Team
- IF no new referral has been sent, search for the HoH Record and skip to step 2.

Go to HoH record Summary Tab and Click on Outstanding Referral dashlet

- k. Click the edit pencil next to the open referral
- I. Complete fields to accept the referral for all appropriate household members
- 2. Go to Entry/Exit Tab
  - a. Edit the existing entry to indicate new or leaving household members
    - i. If some members are exiting
      - 1. Click the exit pencil
      - 2. Select the household members who will not be staying that night
      - 3. Record an exit date that is the day **after** the last night they stayed in shelter
      - 4. Record destination and update exit assessment as needed for each member leaving
    - ii. If some new members are joining
      - 1. Click the entry pencil for the existing shelter stay
      - 2. Click "Add additional household members"
        - a. Select those you would like to add
          - i. Be sure to only select clients from the same Household

- b. Save and Continue
- 3. Click the edit entry pencil and select only newly added members. Change the entry date to match the day they were added to the household's shelter stay.

|   | Household Members Associated with this Entry / Exit |                                   |                   |   |                    |   |           |   |  |  |
|---|-----------------------------------------------------|-----------------------------------|-------------------|---|--------------------|---|-----------|---|--|--|
|   |                                                     | Name                              | Head of Household |   | Project Start Date |   | Exit Date | I |  |  |
| 4 | Å¢.                                                 | (1) Phoenix, The                  | Yes               |   | 12/06/2021         | _ |           |   |  |  |
| 4 | Å¢.                                                 | (1073022) Client 78, Test         | No                |   | 12/15/2021         |   |           |   |  |  |
| 4 | k                                                   | (1068044) Test, Johnny FakeClient | No                | 1 | 12/15/2021         |   |           |   |  |  |

- iii. Complete the Hennepin Family Shelter Entry Assessment for new members. Save for each household member assessment you update.
- iv. Save and Exit